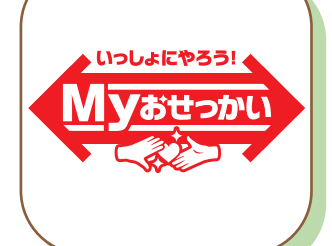

# 裏友会公式アプリができました!

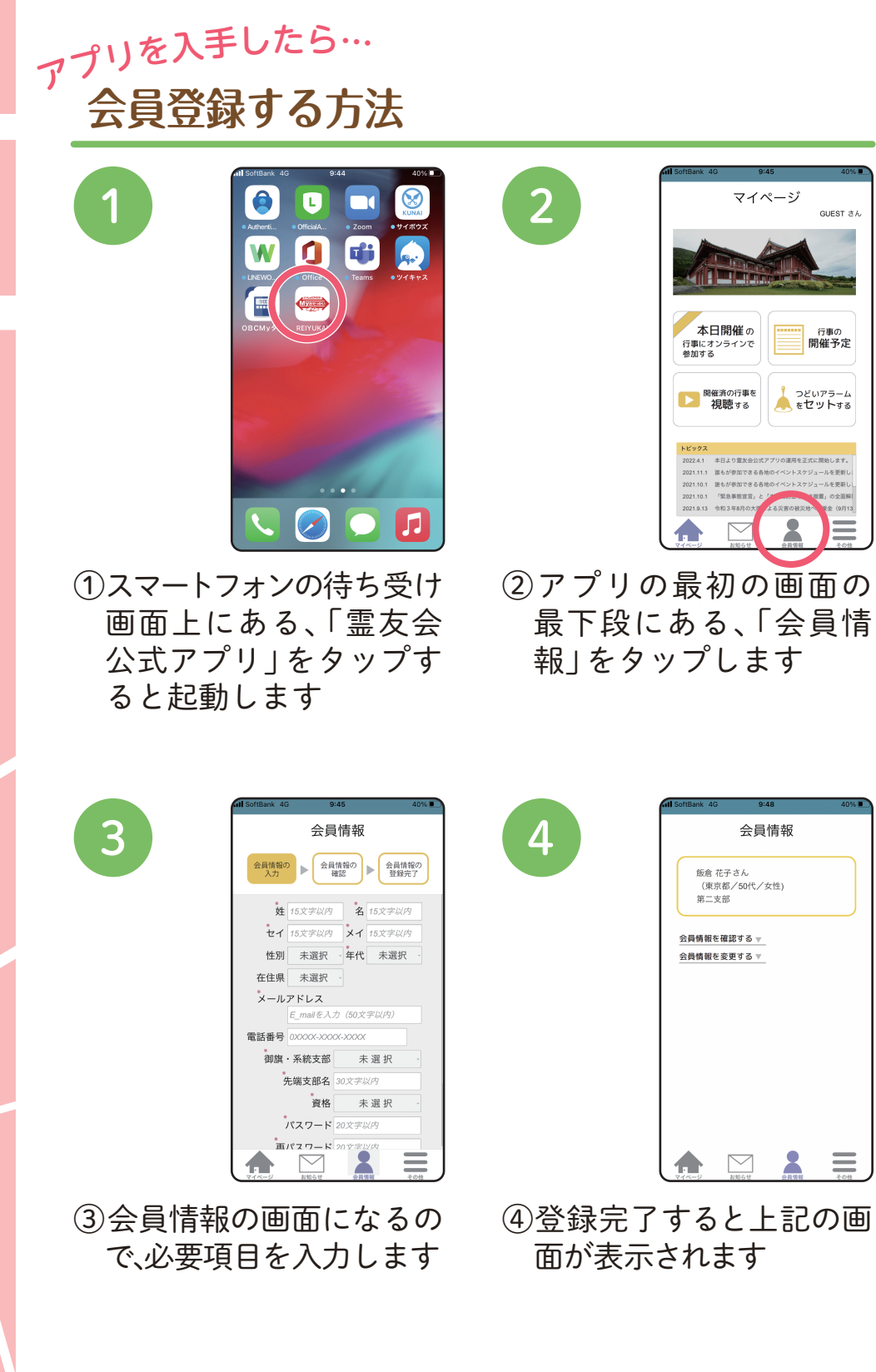

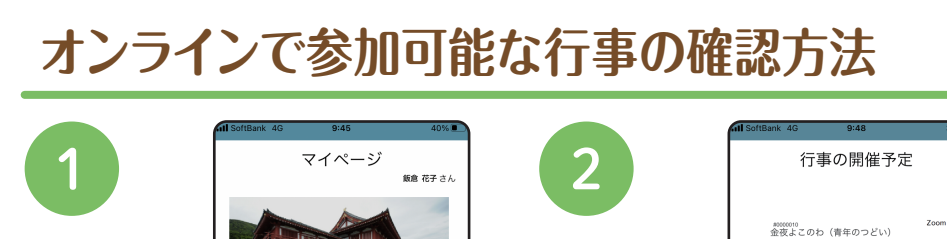

## アプリの機能

- ・行事にオンラインで参加できます。
  \*アプリから参加できない行事(弥勒山行事 や各地区資格者研修会など)もあります。
- ・行事の開催予定を確認できます。
- ・開催済みの行事(一部)を録画で視聴できます。
- ・開催予定の行事を忘れないようにアラームを 設定できます。

### 料金

アプリは無料でご利用いただけます。ただし、通信 料は別途かかります。

#### 対応スマートフォン、タブレット

iPhone、iPad、アンドロイド端末にてご利用いただけます。

### アプリの入手方法

iPhoneの場合は「APPストア」、アンドロイドの 場合は「Google Playストア」のアイコンをタップ します。「霊友会」と検索し、「REIYUKAI Myお せっかい」を選択してダウンロードしてください。 ダウンロード後、自動的にインストールされます。

 \*詳しくは、最寄りの支局・事務所、または広報局 オンライン室まで。
 TEL 03(5563)2502
 FAX 03(5563)2544

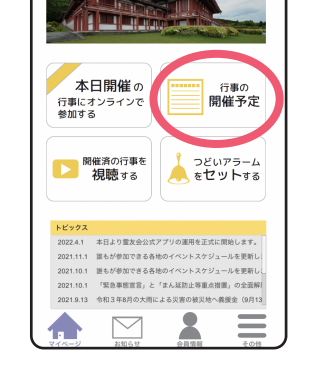

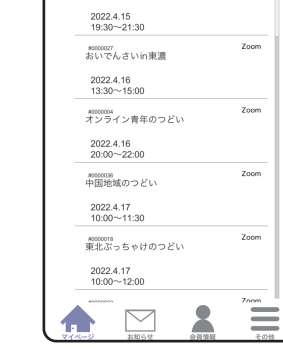

①アプリを起動し、「行事の 開催予定」をタップします

アラームの設定方法

②行事の開催予定一覧が 表示されます

2

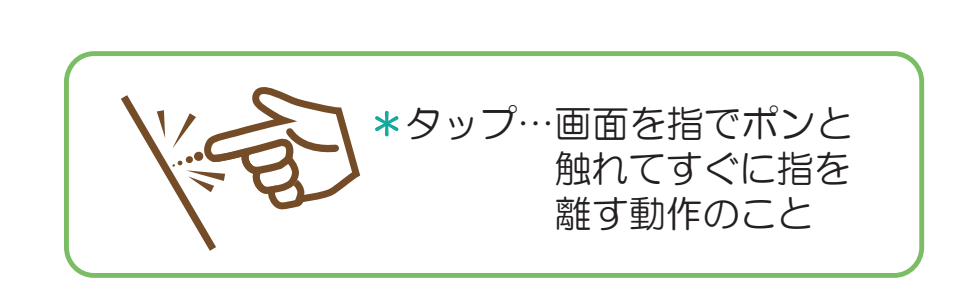

#### \*画面デザインは予告なく変更する場合があり ますのでご了承ください。

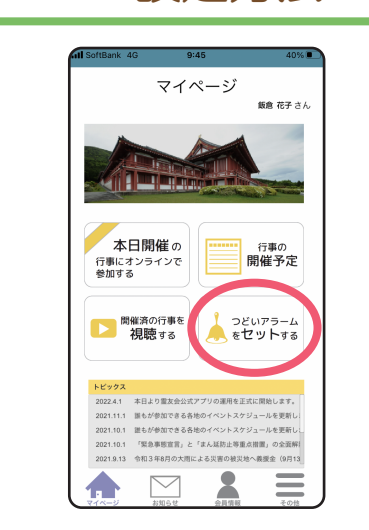

 アプリを起動し、「つどい アラームをセットする」を タップします

つどいアラーム 金夜よこのわ(青年のつど 2022.4.15 19:30~21:30 OFF ON roome 中国地域のつどい 2022.4.17 10:00~11:30 東北ぶっちゃけのつどい 2022.4.17 10:00~12:00 OFF おいで埼玉オンラインの巻 2022.4.17 10:00~12:00 OFF <sup>200000</sup> 北陸のつどい 2022.4.17 10:00~12:00 OFF 九州学生のつどい(中高生 2022.4.17 13:00~14:30 OFF いんなあとりっぷ在家のつ 2022.4.18 10:00~12:00 OFF  $\equiv$  $\searrow$ 2

②アラームを設定したい行事を タップして、「OFF」から「ON」 に表示を切り替えます

#### オンラインで行事に参加する方法

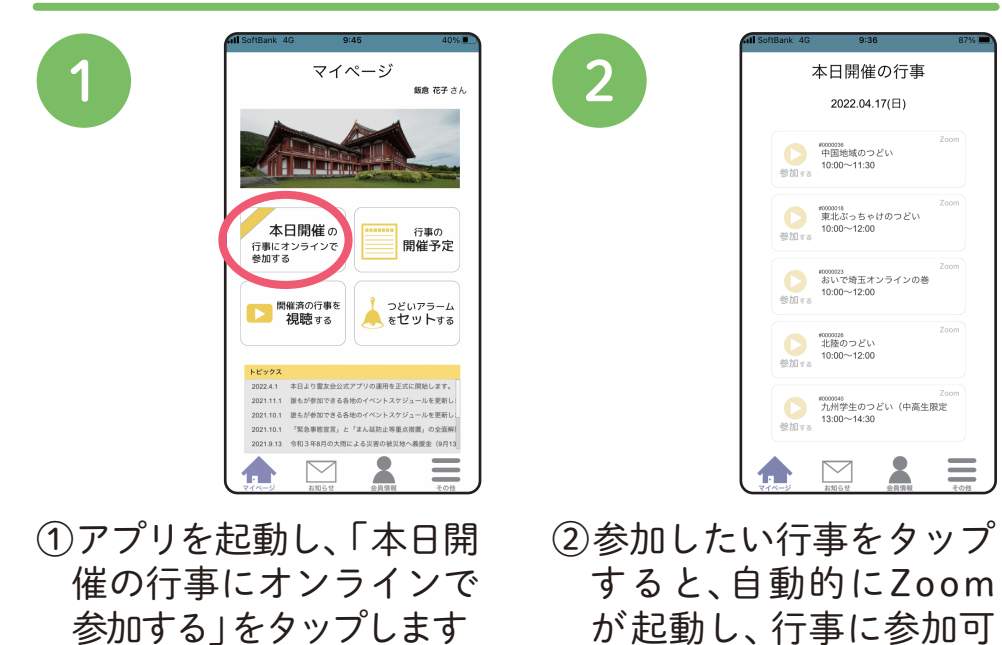

# 霊友会公式ホームページを閲覧する方法

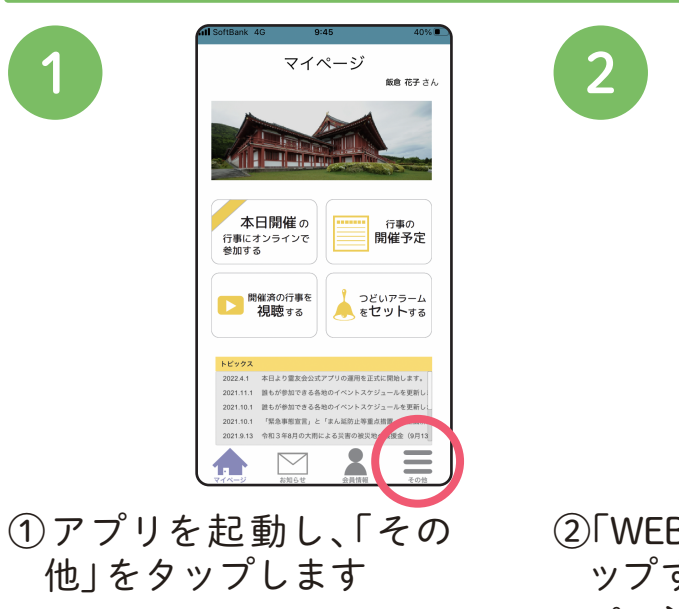

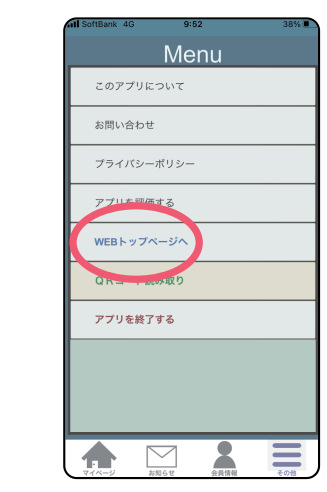

②「WEBトップページ」をタ ップすると、公式ホーム ページが開きます

\*スマートフォンに 「Zoom アプリ」 が インストールされている必要があります

能となります

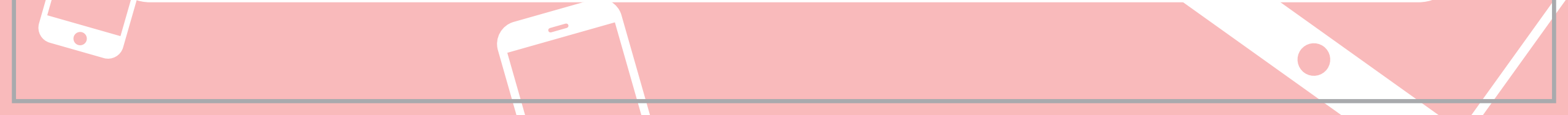